## Soundcard Suggested Settings

| 06. | 14       | 20 | 21a   |  |
|-----|----------|----|-------|--|
| 00. | <b>T</b> | 20 | Z 1 U |  |

×

Once you have hooked up your sound card do make sure it is <u>not</u> selected as the default audio device.

|  | Right Click on the | Windows I | con or use th | he Sound S | hortcut listed below. |  |
|--|--------------------|-----------|---------------|------------|-----------------------|--|
|--|--------------------|-----------|---------------|------------|-----------------------|--|

- □ After clicking on the Windows Icon (usually at the bottom left of the screen) Select RUN
- □ Type or copy and paste; **control mmsys.cpl** and then press enter
- □ Once the Sound window comes up select **Playback**
- □ Right click on the computer's sound card and select Set As Default Device
- □ Right click on the computer's sound card and select Set As Default Communications Device
- □ Now select the **Recording** tab
- □ **Right click** on the computer's sound card and select **Set As Default Device**
- □ Right click on the computer's sound card and select Set As Default Communications Device

There should be a green check mark on the computer's playback and recording devices Click **OK** 

## Sound System Shortcut

Right click on the **Desktop** Select Create **Shortcut** In 'Type the location of the item' copy and paste **control mmsys.cpl** Click **Next** Type **Sound System** Click **Finish** 

| Configur         | e Set Default Properties OK Cancel Apply                             |  |
|------------------|----------------------------------------------------------------------|--|
| nicatio          | ns <b>Default Device</b>                                             |  |
| Sound Playback R | ecording Sounds Communic ons                                         |  |
| Select a rec     | cording device below to a odify its settings:                        |  |
|                  | Microphone<br>4- USB Audio Device<br>Default Device                  |  |
|                  | DRA-30<br>4- USB PnP Sound Device<br>Ready                           |  |
|                  | <b>Microphone</b><br>Realtek High Definition Audio<br>Not plugged in |  |
|                  | CABLE Output<br>VB-Audio Virtual Cable<br>Ready                      |  |
| Configu          | e Set Default 💌 Properties                                           |  |
|                  | OK Cancel Apply                                                      |  |

Sound

Playback Recording Sounds Communications

Speakers

Default Device

CABLE Input VB-Audio Vin Ready

Select a playback device below to modify its settings:

DRA-30 4- USB PnP Sound Device Ready

High Definition Audio

NOTEs :

The level settings for both Recording and Playback for your sound card should be as close to 0 dB - (0 dB = 100% for Speakers)

Under the Custom Tab in Microphone Properties for your sound card make sure the **AGC box is** <u>not</u> checked.

It is also a good idea to rename your audio devices especially if you use more than one sound device attached to your computer. You can make this change in properties under the General tab for the device you want to change. The icon can also be changed. You can see examples in the diagrams above.